## Nastaveni serveru Exchange pro OS Android

- Doména\uživatelské jméno: asuch.cas.cz\ustavni\_login
- Heslo: ustavni\_heslo
- Mail Server: exchange2010.asuch.cas.cz
- Zaškrtnout: Potvrdit zabezpečené připojení (SSL)
- Akceptovat všechny SSL certifikáty

From: https://navody.asuch.cas.cz/ -

Permanent link: https://navody.asuch.cas.cz/doku.php/konfigurace\_posty\_pro\_os\_android?rev=1350913420

Last update: 2012/10/22 13:43

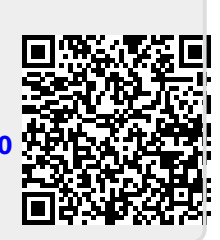